## 外文学院电子材料提交要求

## I. 材料拍照要求:

- 1. 请在光线明亮的环境中拍照,确保照片上文字图像清晰;
- 2. 如材料有多页,需每页各拍一张;如材料为双面,需正反两面各拍一张;

## II. 材料命名及提交要求:

- 1. 材料拍照后需转成 PDF 文档,以附件形式发送到指定邮箱 009yz01@scnu.edu.cn;
- 2. PDF 文档的命名规则: 材料类别名称+考生编号 (15 位) +姓名
- 3. 仅限提交以下两类材料,其中报名参加公费定向项目的考生,必须提交1)、2)两份材料:
- "考生验证材料":需按复试方案中的顺序排序后,再将所有材料转成一个 PDF 文档。未按要求提 交该类材料或材料审核不合格的考生,不予安排复试。
- "公费定向协议书": 报名参加公费定向项目的考生,此协议书签好后需单独转一个 PDF 文档, 不得与"考生验证材料"放在一起。
- 4. 考生需对个人提交的材料负责,提交前请认真检查,确保完整无误且文字清晰。我院邮箱设有自动

回复,考生无需电话确认是否收到。如有问题,我办会通过邮件联系考生,请考生留意邮件提醒。

## III. 图片转 PDF 文档方法 (供参考)

方法1: Win10 系统:

以序号为各项材料命名——全选——点击右键,打印——Microsoft print to PDF——保存 方法 2:如系统无自带 pdf 打印,只要安装了 WPS 或者 Word,均可以按如下方法操作:

- 1) 新建一个文档,选择——插入图片——来自文件(需按复试通知中的顺序排序)
- 2) 菜单——文件——WPS: 输出为 PDF 格式 / Word: 另存为 PDF——保存

3) 如所使用的 Word 版本无另存为 PDF 的功能,可按如下网址进行设置,之后再进行 1 和 2 步骤: https://jingyan.baidu.com/article/5bbb5a1beb034213eba179c4.html

方法 3: 扫描全能王

手机下载"扫描全能王"APP,可拍照转 PDF。如多张照片,可选择多页模式拍照,全选后转 PDF。